## Инструкция по авторизации на платформе федеральная государственная информационная система «Моя школа».

Пользователь «Законный представитель»

## Перечень необходимых действий для регистрации пользователя (роль «Законный представитель») на платформе ФГИС «Моя школа»

Для авторизации во ФГИС «Моя школа»:

- 1. Перейдите на страницу ФГИС «Моя Школа» по ссылке: <u>https://myschool.edu.ru/</u>
- 2. Нажмите на кнопку «Войти» (Рисунок. 1.)

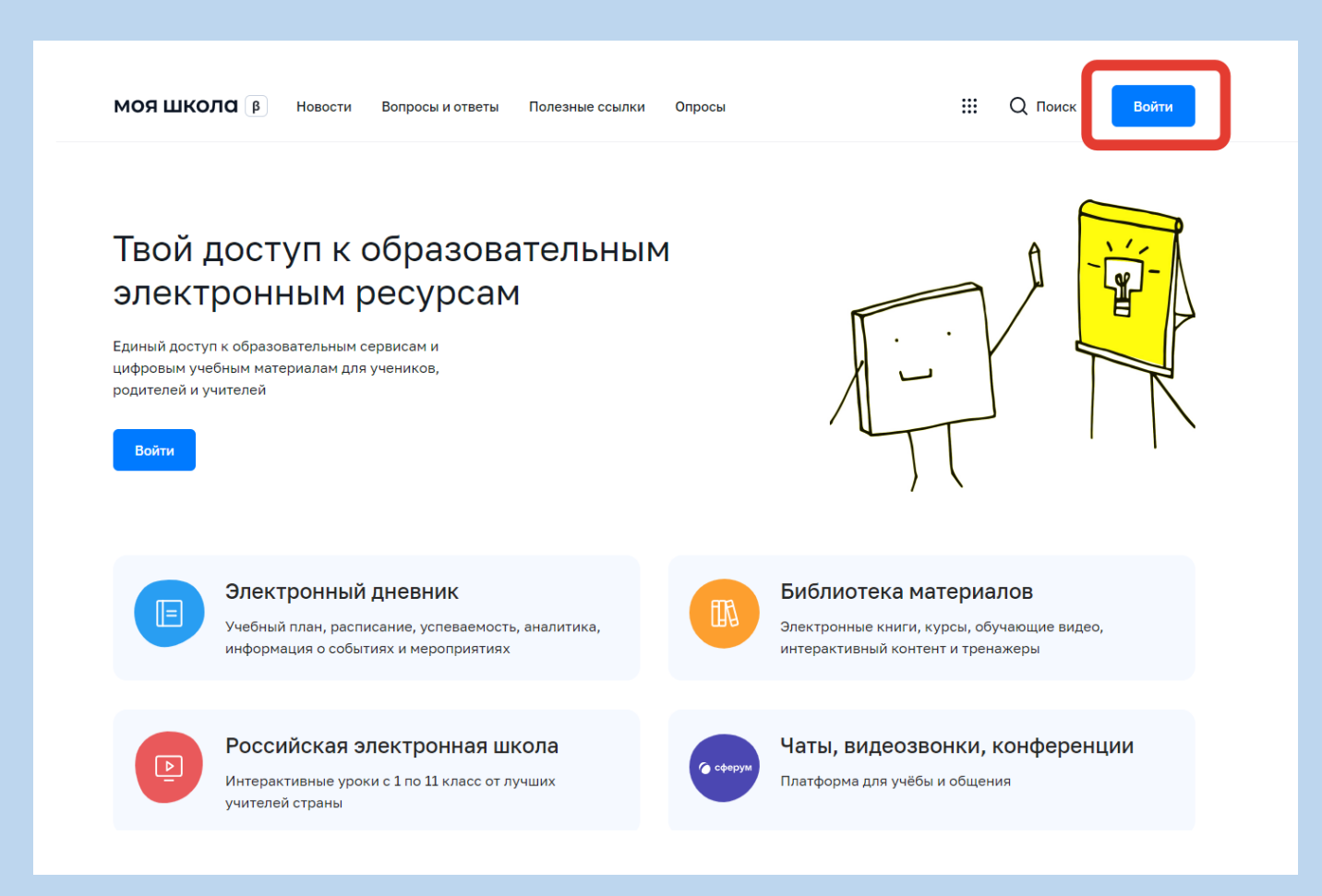

Рисунок 1. Главная страница ФГИС «Моя школа»

- 3. Авторизуйтесь с помощью учетной записи ЕСИА портала Госуслуг
- 4. Нажмите «Войти» (Рисунок 2.)

| <image/> <image/> <text><text></text></text> | Куда ещё можно войти с<br>паролем от Госуслуг? |
|----------------------------------------------|------------------------------------------------|
| Войти                                        |                                                |
| Войти с электронной подписью                 |                                                |
| Не удаётся войти?                            |                                                |
| Зарегистрироваться                           |                                                |

Рисунок 2. Окно авторизации портала Госуслуг

Примечание. В случае возникновения вопросов по входу на портал Госуслуги (восстановление доступа, регистрация на портале) необходимо обращаться в службу технической поддержки портала <u>https://www.qosusluqi.ru/feedback</u>

- 5. При успешной авторизации, откроется страница «Предоставление прав доступа».
- 6. Нажмите кнопку «Предоставить», таким образом, вы разрешаете ФГИС «Моя школа» использовать указанные данные для авторизации в системе (*Рисунок 3.*)

|            | Моя школа                                                                                                    |
|------------|----------------------------------------------------------------------------------------------------|
|            | запрашивает следующие права:                                                                                                    |
| • Пр       | осмотр вашего СНИЛС (?)                                                                                                    |
| • Пр       | осмотр номера СНИЛС ребенка 🕜                                                                                                    |
| • Пр       | осмотр фамилии, имени и отчества ребенка 🧿                                                                                                    |
| • Пр       | осмотр даты рождения ребенка 🥡                                                                                                    |
| • Пр       | осмотр данных вашего свидетельства о рождении 🧿                                                                                                    |
| • Пр       | осмотр данных свидетельства о рождении ребенка 🧿                                                                                                    |
| • Пр       | осмотр данных о вашем документе, удостоверяющем личность                                                                                                    |
| • Пр       | осмотр пола ребенка 🥡                                                                                                    |
| • Пр       | осмотр даты вашего рождения 🧿                                                                                                    |
| • Пр       | осмотр вашего адреса электронной почты 🧿                                                                                                    |
| • Пр       | осмотр вашего пола 🧿                                                                                                    |
| • Пр       | осмотр вашей фамилии, имени и отчества 🧿                                                                                                    |
| • Пр       | осмотр номера вашего мобильного телефона                                                                                                    |
|            |                                                                                                    |
| наж<br>ука | имая «Предоставить», вы разрешаете этои информационнои системе использоват<br>изанные данные согласно ее правилам и усповиям. Вы всегда можете отозвать это<br>разрешение из своего профиля. |
|            |                                                                                                    |

Рисунок 3. Предоставление прав доступа

- 7. Выберите роль «Профиль законного представителя».
- 8. Поставьте галочку в окне напротив графы «Я согласен с условиями использования и политикой конфиденциальности»
- 9. Нажмите «Зарегистрироваться» (Рисунок 4.)

| Для завершения регистрации укажите сво<br>Другие роли можно добавить после регис | ою основную роль.<br>страции. |
|----------------------------------------------------------------------------------|-------------------------------|
| Профиль законного представителя                                                  | Профиль обучающегося          |
|                                                                                  |                               |
| ПЯ согласен с условиями использования и по                                       | олитикой конфиденциальности   |

Рисунок 4. Окно завершения регистрация профиля «Законного представителя» или «Обучающегося»

После регистрации происходит авторизация в системе и осуществляется переход на главную страницу ФГИС «Моя школа» (Рисунок 5.)

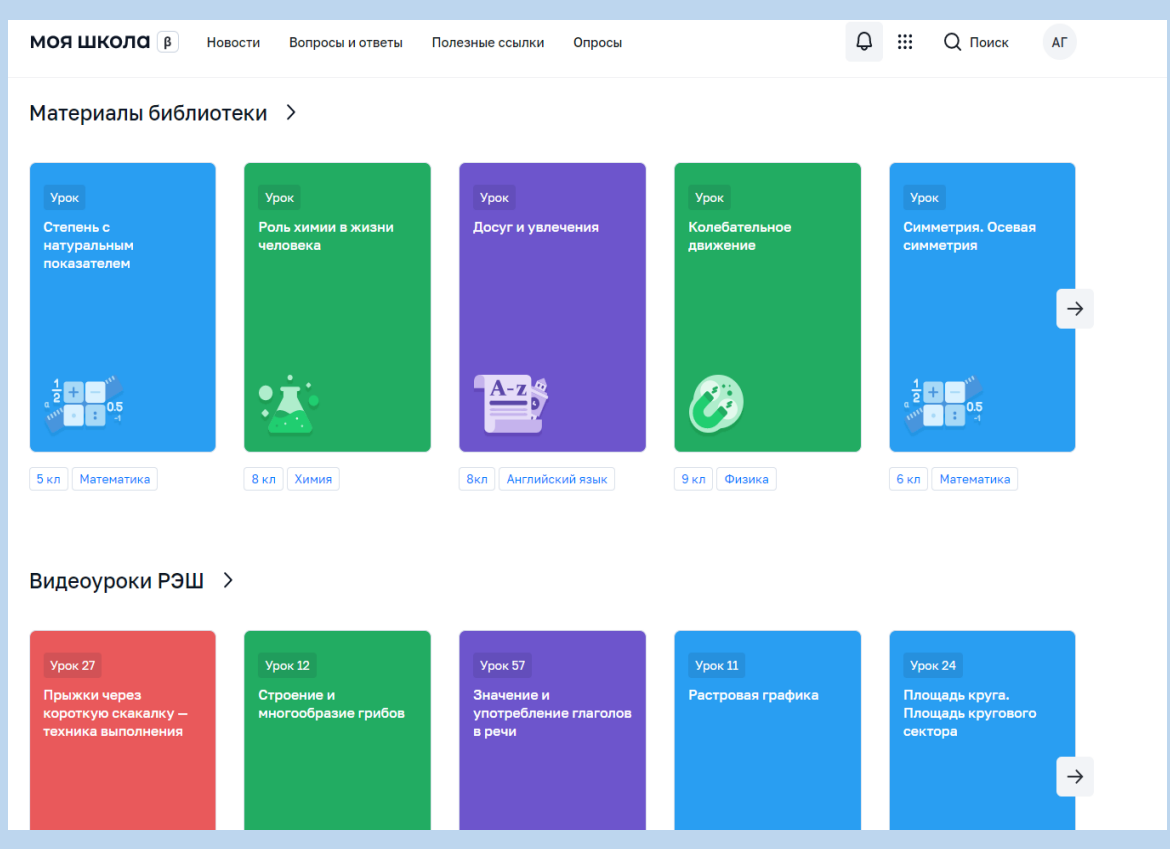

Рисунок 5. Главная страница профиля «Законный представитель» ФГИС «Моя школа» после успешной авторизации.

*Примечание:* в случае возникновения ошибок на любом из этапов регистрации необходимо сделать скриншот ошибки и оборотиться в техническую поддержку по адресу электронной почты *support@myschool.edu.ru* или позвонить на горячую линию по номеру: **8 800 505-47-16**